# 7" Digital Photo Frame **Quick Start Guide**

# **OAlura**tek

inspect the contents of the package to ensure that you have received all items and that nothing has been damaged If you discover a problem, please contact us immediately for assistance. 7" Digital Photo Frame Power Adapte Quick Start Guide Warranty / Registration

Your order has been carefully packaged and inspected. The following should be included in your package. Please

# aluratek.com

ADPF07SF qsg Q10084 Copyright © 2011 Aluratek, Inc. All Rights Reserved.

# **Operating Instructions**

# **Getting Started:**

Step 1: Remove the protective film covering the LCD.

- Please insert your memory card (SDHC, SD) at this time.
- The frame will start slideshow automatically when the card is inserted.
- The slideshow can be stopped by pressing the **I** button on the frame. You can then press the **I** or **I** button to see the next or previous picture respectively. The slideshow will resume automatically.
- It is not recommended to insert both a memory card and a USB drive as only the USB drive will be recognized.

• Press the "▶" button and use ""▲" and "▼" to select the desired contrast and

- Adjust TFT Contrast of the Screen:
- Press the *Menu* button to the main menu.
- Select **Setup** and press the ► || button.

## Adjust TFT Saturation of the Screen:

- Press the *Menu* button to the main menu.
- Select Setup and press the ► || button.
- Use "▲" and "▼" to select *Display Setup*.
- Press the "▶" button and use "▲" and "▼" to select **TFT Saturation**.

 Press the "▶" button and use ""▲" and "▼" to select the desired TFT saturation and press " $\blacktriangleright$ ||" to confirm.

• Press the *Menu* button to exit.

# To Remove Pictures from the Internal Memory (Favorite folder):

- Press the *Menu* button to the main menu.
- Select *Edit* and press the ►|| button.
- Select *Delete* and press the ► || button.
- Use "◄" and "▶" button to select *Delete* icon and press the ▶|| button.
- Use "◄" and "▶" to select the desired image and press ▶|| button to confirm. Repeat above step if you want to delete more pictures or you can select

Delete All to delete all pictures in the Favorite folder.

• Press the *Menu* button to exit.

If you need further assistance, please contact the Aluratek support department for troubleshooting prior to returning this device.

Local (Tustin, CA): 714-586-8730 Toll free: 1-866-580-1978

E-mail: support@aluratek.com Web: www.aluratek.com/support

- Press the *Menu* button to the main menu. • Select **Setup** and press the ► || button. • Use "▲" and "▼" to select *Display Setup*. • Press the "▶" button and use "▲" and "▼" to select Style. • Press the "▶" button and use ""▲" and "▼" to select the desired style (color of the menu interface) and press "►||" to confirm. • Press the *Menu* button to exit.

- Press the *Menu* button to the main menu. • Use "▲" and "▼" to select **Custom Setup**.
- Press the "▶" button and use "▲" and "♥" to select *Default*.
- Press the "▶" button and press "▶||" to confirm
- Press the *Menu* button to exit.

**Reset Frame to Factory Settings:** 

Adjust Contrast of the Screen:

press "►||" to confirm. • Press the *Menu* button to exit.

and press "► ||" to confirm.

• Press the *Menu* button to exit.

• Press the *Menu* button to the main menu.

• Press the "▶" button and use "▲" and "▼" to select Contrast.

Press the "▶" button and use "▲" and "▼" to select TFT Brightness.

• Press the "▶" button and use ""▲" and "▼" to select the desired TFT brightness

• Select **Setup** and press the ► || button.

Adjust TFT Brightness of the Screen:

• Press the Menu button to the main menu. • Select **Setup** and press the ► || button.

• Use "▲" and "▼" to select *Display Setup*.

# To Add Pictures to the Internal Memory (Favorite folder)

- Press the *Menu* button to the main menu.
- Select *Edit* and press the ►|| button.
- Select **Copy** and press the ► || button.
- Use "▲" and "▼" to select the desired image and press ► || button to confirm.
- Use "◄" and "▶" button to select **Save** icon and press ▶|| button to confirm.
- Press the *Menu* button to exit.

Note: The internal memory can only store 15 pictures due to the limitation of the memory size.

# Step 2: Plug in the power adapter to power on the photo frame.

# **Viewing Photos:**

- Press the "▶" button and use ""▲" and "▼" to select the desired interval time and press " $\blacktriangleright$ ||" to confirm. • Press the Menu button to exit.
- Select **Setup** and press the ► || button. • Press the "▶" button and use "▲" and "▼" to select Interval Time.

**Package Contents** 

**Adjust Slideshow Transition Effect:** 

• Press the *Menu* button to the main menu.

Press the *Menu* button to the main menu.

Select Setup and press the ▶ button.

press "►||" to confirm

• Press the *Menu* button to exit.

Adjust Speed of Slideshow:

- Use "▲" and "▼" to select *Display Setup*.
- Press the "▶" button and use "▲" and "▼" to select **TFT Contrast**.
- Press the "▶" button and use ""▲" and "▼" to select the desired TFT contrast
- and press " $\blacktriangleright$ ||" to confirm.
- Press the *Menu* button to exit.

• Press the "▶" button and use "▲" and "▼" to select *Transition effect*. • Press the "▶" button and use "▲" and "▼" to select the desired effect and

# 7

2

3

6

- Press the "▶" button and use "▲" and "▼" to select the desired display type
- Press the Menu button to exit.

- 1 7" TFT true color LCD
  - Quality black glossy frame

1

6

6

4

- Menu selection buttons
- 4 USB port
- 5 Card reader slot
  - Power adapter port
  - Frame stand (adjustable for vertical orientation)

To easily view your favorite pictures:

A Connect your USB hard drive / thumb drive through the unit's USB port

# OR

(B) Insert any of the following memory cards: Secure Digital High Capacity (SDHC); Secure Digital (SD)

# Set Display Type (Fit / Full Screen):

- Press the *Menu* button to the main menu.
- Select Setup and press the ► || button. • Press the "▶" button and use "▲" and "▼" to select Show Type.
- and press "►||" to confirm.

# Set File Browsing Method (Thumbnail / File Manager):

- Press the *Menu* button to the main menu
- Select Setup and press the ► || button.
- Press the "▶" button and use "▲" and "▼" to select Browse.
- Press the "▶" button and use ""▲" and "▼" to select the desired browse mode and press " $\blacktriangleright$ ||" to confirm.
- Press the *Menu* button to exit.

# Set Auto-Play Mode:

2

 $\equiv$ 

- Press the *Menu* button on the main menu.
- Select Setup and press the ► || button.
- Use "▲" and "▼" to select Auto-Play.
- Press the "▶" button and use ""▲" and "▼" to select auto play mode and press ">||" to confirm.
- Press the Menu button to exit.

# Adjust Brightness of the Screen:

- Press the *Menu* button to the main menu.
- Select **Setup** and press the ► || button.
- Use "▲" and "▼" to select *Display Setup*.
- Press the "▶" button and use "▲" and "▼" to select Brightness. • Press the "▶" button and use ""▲" and "▼" to select the desired display
- brightness and press "►||" to confirm.
- Press the Menu button to exit.

# Adjust the OSD Language:

- Press the *Menu* button to the main menu.
- Select **Setup** and press the ► || button.
- Use "▲" and "▼" to select *Custom Setup*.
- Press the "▶" button and use "▲" and "♥" to select OSD Language.
- Press the "▶" button and use ""▲" and "▼" to select the desired language
- and press "►||" to confirm
- Press the *Menu* button to exit.

# Adjust the Color of the Menu Interface:

# **Radio and TV Interference Statement**

WARNING!!! This equipment has been tested and found to comply with the limits of a Class B digital device, pursuant to part 15 of the FCC rules. These limits are designed to provide reasonable protection against harmful interference in a residential installation.

This equipment generates, uses and can radiate radio frequency energy and, if not installed and used in accordance with the instruction, may cause harmful interference to radio communications. However, there is no guarantee that interference will not occur in a particular installation. If this equipment does cause harmful interference to radio or television reception, which can be determined by turning the equipment off and on, the user is encouraged to try to correct the interference by whatever measures may be required to correct the interference.

# • Press the *Menu* button to the main menu.

Set the Photo Display Repeat Mode:

- Select **Setup** and press the ► || button.
- Use "▲" and "▼" to select Custom Setup.
- Press the "▶" button and use "▲" and "♥" to select **Repeat Mode**. • Press the "▶" button and use ""▲" and "▼" to select the desired repeat mode
- and press " $\blacktriangleright$ ||" to confirm.

Select **One** to repeat one particular picture for the slideshow. Select Folder to repeat pictures from the current folder. Select All to repeat all pictures from the memory card or USB disk Select Off to turn off repeat.

Press the *Menu* button to exit.

# Warranty

Aluratek warrants this product against defect in material or workmanship for 120 Days from the date of purchase.

This warranty becomes invalid if the factory-supplied serial number or "warranty void" sticker has been removed or altered on the product.

This warranty does not cover:

- A) Cosmetic damage or damage due to acts of God
- B) Accident, misuse, abuse, negligence or modification of any part of the product. C) Damage due to improper operation or maintenance, connection to improper equipment, or attempted repair by anyone other than Aluratek.
- D) Products sold AS IS or WITH FAULTS.

IN NO EVENT SHALL ALURATEK'S LIABILITY EXCEED THE PRICE PAID FOR THE PRODUCT FROM DIRECT, INDIRECT, SPECIAL, INCIDENTAL, OR CONSEQUENTIAL DAMAGES RESULTING FROM THE USE OF THE PRODUCT, IT'S ACCOMPANYING SOFTWARE, OR IT'S DOCUMENTATION.

Aluratek makes no warranty or representation, expressed, implied, or statutory, with respect to it's products, contents or use of this documentation and all accompanying software, and specifically disclaims it's quality, performance, merchantability, or fitness for any particular purpose. Aluratek reserves the right to revise or update it's product, software or documentation without obligation to notify any individual or entity.